# **Greenshades Software**

# Managing FFCRA

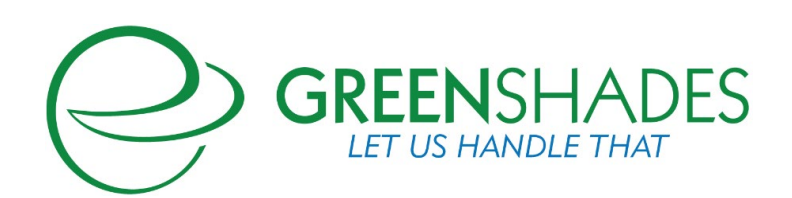

#### www.greenshades.com

7020 A C Skinner Parkway, Suite 100, Jacksonville FL 32256. Phone: (888) 255-3815

## Contents

| How can Greenshades help with offering paid sick leave and FMLA t covered employees? | o<br>2 |
|--------------------------------------------------------------------------------------|--------|
| 1.1 Best practices for setting up PTO codes in GP, for Greenshades Time Off          |        |
| codes to link to                                                                     | 2      |
| 1.1.1 If using standard GP Payroll:                                                  | 4      |
| 1.1.2 If using PTO Manager in Dynamics GP:                                           | 5      |
| 1.1.3 If using Time and Attendance module within Dynamics GP:                        | 5      |
| 1.2 Setting up Time Off Codes on Greenshades Online                                  | 7      |
| 1.3 Employees requesting Time Off through GreenEmployee                              | 8      |
| 1.4 If using Greenshades Timesheets module                                           | 9      |
| 2 How can Greenshades help with businesses claiming tax credits                      |        |
| associated with FFRCA?                                                               | .11    |
| 2.1 Payroll Tax Service                                                              | . 12   |
| 2.1.1 Applying tax credits towards Employer tax liability                            | 12     |
| 2.1.2 Reporting tax credits on the quarterly Federal Form 941                        | 13     |
| 2.2 Greenshades Online Tax Filing Center                                             | . 13   |
| 2.2.1 Reporting tax credits on the quarterly Federal Form 941                        | 13     |
| 2.3 Greenshades Tax Filing Center (desktop version)                                  | . 14   |
| 2.3.1 Reporting tax credits on the quarterly Federal Form 941                        | 14     |

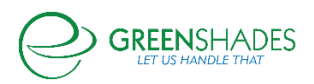

### 1 How can Greenshades help with offering paid sick leave and FMLA to covered employees?

# 1.1 Best practices for setting up PTO codes in GP, for Greenshades Time Off codes to link to

The Families First Coronavirus Response Act, passed in March 2020, is making paid sick leave available to eligible employees on April 1 2020. The FFCRA has 2 main components to it:

- 1. Up to 80 hours of paid sick leave, at 100% wages or 2/3 wages for qualified reasons
- 2. Up to 12 weeks of Family Medical Leave (first 2 weeks UNPAID, followed by 10 weeks of PAID leave), for qualified reasons

More information on the FFCRA, including employee eligibility and maximum payouts can be found on the <u>Greenshades website.</u>

General best practice is to track this paid sick leave and FMLA as closely and meticulously as possible, for auditing and reporting purposes. Ideally, you should create new, dedicated codes for tracking this special paid sick leave, with a minimum of:

- a. 2 new codes (1 for COVID Quarantine time off, paid out 100% of wages with applicable maximums, and 1 for COVID Caregiver time off, paid at 2/3 of wages with applicable maximums in place).
- b. An additional unique code for Paid Family Leave is also recommended for tracking the Paid Family Leave portion of the FFCRA.

New Time Off / PTO codes created in Dynamics GP can be linked to Greenshades Online for Time Off tracking and submissions by employees.

Please keep in mind: In addition to new PTO codes ideally created in GP, it is also a best practice to create new Pay Codes specifically used for this sick leave and FMLA payout, to ensure this can be easily tracked and reported on for tax credits and audit purposes at a later date. Similar to Time Codes, it is a best practice to have at least one Pay Code for Caregiver payout, one Pay Code for Quarantine payout, and one Pay Code for FMLA payout. For ease of use and to cut down on potential edits, consider create 6 total Pay Codes:

- 1 for Salary Quarantine payout (paid out at 100% of employee standard pay rate)
- 1 for Hourly Quarantine payout (paid out at 100% of employee standard pay rate)
- 1 for Salary Caregiver payout (paid out at 2/3 of employee standard pay rate)

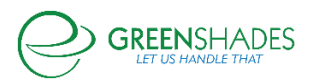

- 1 for Hourly Caregiver payout (paid out at 2/3 of employee standard pay rate)
- 1 for Salary Paid FMLA payout (paid out at 2/3 of employee standard pay rate)
- 1 for Hourly Paid FMLA payout (paid out at 2/3 of employee standard pay rate)

#### An example Pay Code has been included below

Additional discussions on this topic, including mass updates to pay rates on GP Pay Codes, can be found on the <u>GPUG forum thread</u>, the <u>GP community thread</u>, and the <u>official blog on this topic from Dynamics GP</u>. Please note however, higher wage earning employees may need their pay rate maximum monitored carefully, in accordance with the <u>maximum payout rules</u> associated with COVID-19 National Paid Sick Leave and Public Health Emergency Leave.

Regarding 'Subject To Taxes' setup on Pay Codes, please note in most cases the employee will be taxed so we want to make sure on the pay code it is subject to tax. Per the IRS FAQ on tax credits however, Employer portion of Social Security tax should NOT be withheld. In Dynamics GP there is not an option to tax employee and employer separately for FICA, and there are no plans to change it at this time. Dynamics GP does track these values separately in the following tables. In the UPR30100 check history table, these values are stored by check date employee detail and in the UPR30200 these values are stored in summary by audit trail code . The UPR30200 table can be seen by going to Tools | Utilities | Payroll | Edit Liabilities. In the screenshot below, the Medicare tax is being highlighted, but Social Security is also listed in this window/table. More information on this topic can be found in the <u>GP blog</u>.

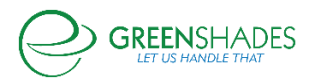

| Save Clear D                                                                      | elete  | Co To                   | File Print                  | Tools       | (?)<br>Help | Add                                 |                 |        |                    |
|-----------------------------------------------------------------------------------|--------|-------------------------|-----------------------------|-------------|-------------|-------------------------------------|-----------------|--------|--------------------|
|                                                                                   |        | •                       | •                           |             | •           | Note                                |                 |        |                    |
| Actions                                                                           |        | Go To                   | File                        | *           | He          | lp                                  |                 |        |                    |
| Pay Code                                                                          | SLCO   | CA                      | PD                          | 🗌 In        | active      |                                     |                 |        |                    |
| Description                                                                       | Salary | COVID                   | 19 Caregiver                | _           |             |                                     |                 |        |                    |
| Pay Type<br>Based on Pay (<br>Pay Factor<br>Pay Rate<br>Unit of Pay<br>Pay Period | Code   | SIC<br>SA<br>Anr<br>Biw | k<br>LARY<br>wally<br>eekly | 0.00 \$0.00 |             | FicA Soc FicA Me State Flat Tax Rai | s Sec<br>dicare | Accrue | ocal<br>UTA<br>UTA |
| Pay per Period                                                                    |        |                         |                             | \$0.00      | ,<br>,      | Federal                             |                 | Vac    | ation              |
| Data Entry De<br>Shift Code<br>Maximum per Perio                                  | fault  |                         |                             | \$0.00      |             | Report A<br>W-2 Box<br>W-2 Lab      | us Wages        |        | 0  .               |
| Advance Amount                                                                    |        |                         |                             | \$0.00      |             |                                     | CI              |        |                    |

| n Payroll Edit | Federal Tax Liabilities |                 |                         | – 🗆 X                        |
|----------------|-------------------------|-----------------|-------------------------|------------------------------|
| File Edit      | Tools Help Debug        | 9               |                         | sa Fabrikam, Inc. 4/12/20/   |
| Year           | 2027 🗸                  |                 |                         |                              |
| Check Date     | Audit Trail Code        | Federal Tax W/H | FICA Soc Sec Tax W/H    | FICA Med Tax W/H 📃 🔗         |
| Advance EIC    | EFIC Soc Sec W/H        | EFIC Med W/H    | Uncollected FICA SS Tax | Uncollected FICA Med Tax 🛛 😣 |
| 9/1/2027 🏢     | UPRCC00000047           | \$2,368.11      | \$1,789.94              | \$418.65 🔨                   |
| \$0.00         | \$1,789.93              | \$418.61        | \$0.00                  | \$0.00                       |
| 10/1/2027 🏢    | UPRCC00000048           | \$2,281.76      | \$1,748.97              | \$409.03                     |
| \$0.00         | \$1,748.96              | \$409.03        | \$0.00                  | \$0.00                       |
| 11/1/2027 🏢    | UPRCC00000049           | \$2,301.76      | \$1,755.79              | \$410.60                     |
| \$0.00         | \$1,755.79              | \$410.63        | \$0.00                  | \$0.00                       |
| 12/1/2027 🏢    | UPRCC00000050           | \$2,122.77      | \$1,638.36              | \$383.16                     |
| \$0.00         | \$1,638.36              | \$383.16        | \$0.00                  | \$0.00                       |
| 0/0/0000 🏢     |                         | \$0.00          | \$0.00                  | \$0.00                       |
| \$0.00         | \$0.00                  | \$0.00          | \$0.00                  | \$0.00 🗸                     |
|                |                         |                 | -                       |                              |

#### 1.1.1 If using standard GP Payroll:

Dynamics GP Payroll module, when not using PTO Manager or GP HR Time and Attendance, is limited to 2 base time off codes: Vacation, and Sick. Because of this, it is

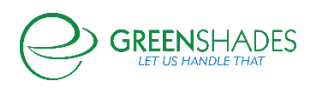

recommended to configure Time Codes through GP HR to link to Greenshades Online for sick leave management.

#### 1.1.2 If using PTO Manager in Dynamics GP:

PTO Manager is available for Dynamics GP Payroll and allows flexibility for creating unique and custom codes for tracking and managing paid sick leave. PTO codes created in GP will sync to Greenshades Online for Time Off management. Best practice is to create at least 3 total codes:

- 1. PTO for Quarantine Time Off
- 2. PTO for Caregiver Time Off
- 3. PTO for Paid FMLA Time Off

Additional information on PTO Manager can be found on at <u>Microsoft Dynamics GP</u> <u>Paid Time Off Manager</u>

|                |                 | ~ 8          |           |          |                       |                |               |          |       |
|----------------|-----------------|--------------|-----------|----------|-----------------------|----------------|---------------|----------|-------|
| <b>a 7</b> /   | × 💼             | II 🤝         |           |          |                       |                |               |          |       |
| Save Clear D   | elete File      | Print Too    | ls Help A | dd       |                       |                |               |          |       |
|                | •               | · ·          | • N       | ote      |                       |                |               |          |       |
| Actions        | ,               | le loc       | is Help   |          |                       |                |               |          |       |
| PTO Code       | COVID FUL       |              |           | nactive  |                       |                |               |          |       |
| Description    | COVID Full F    | ayout        |           | - Courte |                       |                |               |          |       |
| Vacation       |                 |              |           |          | Sick                  |                |               |          |       |
| Tacation       |                 |              |           |          |                       |                |               |          |       |
| Schedule 1     | P               |              |           | <u></u>  | chedule 1             | 7              | 2             |          |       |
| Schedule 2     | <u></u>         |              |           | <u>S</u> | chedule 2             | 1              | ,<br>,        |          |       |
| Waiting Period |                 |              |           |          | aiting Period         |                |               |          |       |
| Becurring      |                 | Expires      | 0/0/0000  |          | Recurring             |                | Expires       | 0/0/0000 |       |
| Based on Ann   | iversary Date   |              |           |          | Based on Anr          | niversary Date |               |          |       |
| Carry Ower May | imum            |              |           | ſ        | arriu Outor Ma        | uimum          |               |          |       |
| Calculate on A | anniversaru Dat | A            |           |          | Calculate on <i>i</i> | Anniversaru Da | te            |          |       |
| Allow Carry Ov | /er             | Maximum Hour | s         | 0.00     | Allow Carry O         | ver            | Maximum Hours |          | 0.00  |
|                |                 |              | ×         |          | ,                     |                |               |          |       |
| Anytime Maxim  | um              |              |           | A        | nytime Maxim          | um             |               |          |       |
| Fixed          |                 | Maximum Hour | s         | 0.00     | Fixed                 |                | Maximum Hours |          | 80.00 |
|                |                 | Schedule     |           | FC       | Variable              |                | Schedule      |          | F     |
| 🔵 Variable     |                 |              |           |          |                       |                |               |          |       |

#### 1.1.3 If using Time and Attendance module within Dynamics GP:

Creating unique Time Codes for tracking leaving within GP Time and Attendance, is an additional method for tracking employee sick time related to COVID. A screenshot of an example Time Code can be found below, and additional information on configuring GP

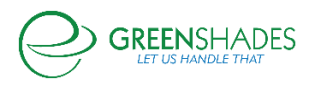

Time and Attendance in Dynamics GP Human Resources can be found in the Human Resources GP user guide (chapter 4) available for download at <u>Human resources and</u> <u>payroll guides</u>

Similar to the PTO Manager setup mentioned above, the best practice is to create at least 3 total codes:

- 1. Time Code for Quarantine Time Off
- 2. Time Code for Caregiver Time Off
- 3. Time Code for Paid FMLA Time Off

| Time Code Se         | tup -        | 10 mar     |                  |     | × |
|----------------------|--------------|------------|------------------|-----|---|
| Save Clear Delete    | File         | Tools      | Help Add<br>Note |     |   |
| Actions              | COMPO        |            |                  |     |   |
| Time Code            | COVIDU       |            | P 🗌 Inactr       | ve  |   |
| Description          | COVID-19     | Quarantin  | ie i             |     |   |
| Time Type            |              | Benefit    |                  | ~   |   |
| Accrual Period       |              | Weekly     |                  | ~   |   |
| Default Accrual Sche | dule         | -          |                  | 8   |   |
| Warn When Avai       | lable Time F | alls Belov | vZero            |     |   |
| II I > > Last        | Change:      | unit.      | 3/20/2           | 020 |   |

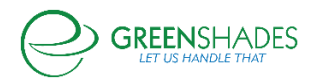

#### 1.2 Setting up Time Off Codes on Greenshades Online

Once new Sick Leave codes have been configured in Dynamics GP, in order for these new codes to be configurable on Greenshades Online, you must first run a 'sync' to ensure the new codes are available for mapping on Greenshades Online, such as shown in the example above.

|                     | s Pay History Tay Service Year, Fryl Forms Rev               | oute Cattlese                                                             |                            |               |
|---------------------|--------------------------------------------------------------|---------------------------------------------------------------------------|----------------------------|---------------|
| S Home Employee     | Payments as an tice mean case forms may                      | on to Seconda                                                             |                            |               |
| Workspace Settin    | ngs                                                          |                                                                           |                            |               |
| Company Info        | Time Off Policies                                            |                                                                           |                            |               |
|                     | The settings below will control what employees can access or | n the time off requests screen.                                           |                            |               |
| Access Settings     | Default Policy Dates (Official Types                         | Policy Advanced Settings                                                  |                            |               |
| imployee Services   | Time Off Code friendly names can impact time off requests    | and approvals. Use the edit link to make changes to ensure time off reque | sts are tracked correctly. |               |
| inproyee services   | Time Off Code                                                | Friendly Name                                                             | is Requestable?            | is Trackable? |
| Nelcome and Home    | Edit COVID_FULL                                              | COVID Full Payout                                                         | Requestable                | Not Trackable |
|                     | Edit COVID_PART                                              | COVID Partial Payout                                                      | Requestable                | Not Trackable |
| Inboarding          | Edit PTO_C1                                                  | PTO 1                                                                     | Requestable                | Trackable     |
| imetheets           | Edit PTO_C2                                                  |                                                                           | Not Requestable            | Trackable     |
|                     | Edit PTO_C3                                                  |                                                                           | Not Requestable            | Not Trackable |
| enefits             | Edit PTO_EDU                                                 | PTO EDU                                                                   | Requestable                | Trackable     |
|                     | Edit PTO_54M                                                 |                                                                           | Not Requestable            | Trackable     |
| ay History          | Edit PTO_FML                                                 |                                                                           | Not Requestable            | Trackable     |
| valuation           | Edit PTO_PER                                                 | Personal                                                                  | Requestable                | Trackable     |
| and and a second    | Edit PTO_SICK                                                | Sick                                                                      | Requestable                | Trackable     |
| .9                  |                                                              |                                                                           | ○ 1 2 () 10 •              |               |
| ispense Reports     |                                                              |                                                                           |                            |               |
| IR Document Library |                                                              |                                                                           |                            |               |
| Nrect Deposit       |                                                              |                                                                           |                            |               |
| N-4                 |                                                              |                                                                           |                            |               |

After identifying the new Time Off code that should be configured for employee Time Off access, select 'Edit' and choose from the configurable options shown below. Selecting 'Requestable' will ensure your employees have access to select this Time Off type on GreenEmployee when submitting a time off request. 'Trackable' will determine whether a current leave balance will be displayed for this employee to see on GreenEmployee. Depending on the nature of code management an employer chooses to utilize within Dynamics GP, an employer may choose to have a maximum balance configured (such as 80 hours) to be displayed to the employee on GreenEmployee. In this event, if you believe the balance within Dynamics GP is accurate, selecting 'Trackable' may be the correct setup for your business. However, due the complexity involved in determining the number of sick leave hours an employee may be eligible for, especially for hourly employees, many employers may choose to manually manage these sick leave hours as Time Off requests are generated, on a per-employee basis. Keeping 'Trackable' unchecked will best support this structure and will ALLOW employees to submit a Time Off request against this Time Off code type on GreenEmployee, however an available balance will NOT be shown to the employee. An example of this configuration can be found in the Employees requesting Time Off through GreenEmployee selection below. Please note, if using Greenshades Timesheets module, please see If using Greenshades Timesheets module before communicating availability of Time Off codes to your employees.

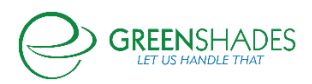

| Fabrikam, Inc. •      |                                                                                                    | Account Settings Sign Out |
|-----------------------|----------------------------------------------------------------------------------------------------|---------------------------|
| Home Employees        | Pay History Tax Service Year End Forms Reports Settings                                                                                                    |                           |
| Workspace Setting     | ngs                                                                                                    |                           |
| Company Info          | Time Off Policies                                                                                                    |                           |
|                       | Each time off code has specific sattings to control what employees can access on the time off module. In order for time off to map to pay codes correctly, the time off description must match the pay code description. |                           |
| Access Settings       | Time Off Code: COVD_FULL Description: COVID_Full Payout                                                                                                    |                           |
| Employee Services     | Friendy Name (COND Hill Report<br>Repetable (H                                                                                                    |                           |
| Tax Service           | Tradiable                                                                                                    |                           |
| Notification Settings | @ Current                                                                                                    |                           |
|                       |                                                                                                    |                           |
|                       |                                                                                                    |                           |
|                       |                                                                                                    |                           |
|                       |                                                                                                    |                           |
|                       |                                                                                                    |                           |

#### 1.3 Employees requesting Time Off through GreenEmployee

When employees are viewing and submitting their time off request through Greenshades, it is a best practice to encourage your employees to use the comment field (see *figure 1*, below) to provide sufficient reasoning for qualifying for this paid sick leave per the Department of Labor's <u>guidelines</u> and <u>temporary rule</u>.

In the event that your organization chooses to NOT set your COVID-19 leave codes to be 'Trackable', as described in the section <u>Setting up Time Off Codes on Greenshades</u> <u>Online</u>, employees will still be able to submit a Time Off request for these Time Off code types, however an available Sick Leave balance will NOT be displayed for the employee to see (as shown in *figure 2*, below).

| Summer Street, or other Distances of the          |                                                                      |                                                                                                    |           |                | Account Settings Si | ign Out |
|---------------------------------------------------|----------------------------------------------------------------------|----------------------------------------------------------------------------------------------------|-----------|----------------|---------------------|---------|
| Employee Home HR Pr                               | rfile Timesheet Time Off Pay History - Benefits Documents -          | Employee Management                                                                                                    |           |                |                     |         |
| Time Off                                          |                                                                      |                                                                                                    |           |                |                     |         |
| Instructions                                      |                                                                      |                                                                                                    |           |                |                     |         |
| Please contact HR if you have a                   | ty questions about your balances or the PTO Policy-                  |                                                                                                    |           |                |                     |         |
| Current Balances                                  |                                                                      |                                                                                                    |           |                |                     |         |
| Type Current Balan                                | Upcoming Usage      Available Balance      YTD Accreed      YTD Used |                                                                                                    |           |                |                     |         |
| PTD Balance 2<br>Ock have to very historical ball | 550 0.00 216.50 40.00 8.00 nos                                       | Request Time Off                                                                                                    | ×         |                |                     |         |
| Time-Off Requests                                 | + New Request                                                        | Start Date +                                                                                                    |           |                |                     |         |
| III Show Comments                                 |                                                                      | End Date +                                                                                                    |           | PDF Export     | His Excel Export    |         |
| Type                                              | Haurs                                                                | Total Time Off 0 Hours 0 Minutes                                                                                                    | ed        | Request Status |                     |         |
| AL                                                |                                                                      | The Compact Course of Course of Cour |           | * []AS         |                     |         |
| View PTO Balance                                  |                                                                      | All COND-19 Caregover Time Off                                                                                                    | here.     | Approved       |                     |         |
| View P5D Balance                                  |                                                                      | E PTO Balance                                                                                                    |           | Approved       |                     |         |
| Ven 910 Estance                                   |                                                                      | 4                                                                                                    |           | Approved       |                     |         |
| View #10 Balance                                  |                                                                      | 44                                                                                                    |           | Approved       |                     |         |
| View PTO Estance                                  |                                                                      | 20                                                                                                    | PI Save   | Approved       |                     |         |
| View #10 Balance                                  |                                                                      | 8.00 6/7/2019 Start Time 9:00 AM                                                                                                    | 6/10/2019 | Approved       |                     |         |
| View #10 Ealance                                  |                                                                      | 4.00 6/6/2019 Start Time 11:00 AM                                                                                                    | 6/10/2019 | Approved       |                     |         |
| View PTO Eslance                                  |                                                                      | 8.00 5/24/2019 Start Time: 9:00 AM                                                                                                    | 5/27/2019 | Approved .     |                     |         |
| View F10 Estator                                  |                                                                      | 8.00 5/23/2019 Start Time: 9:00 AM                                                                                                    | 5/21/2019 | Devied         |                     |         |

Figure 2

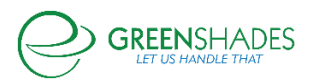

#### 1.4 If using Greenshades Timesheets module

Please note, if you are using Greenshades Online Timesheets module for tracking employee time, a new Greenshades Online Time Code will need to be configured for each new code created within Dynamics GP.

First, setup a new Time Code on Greenshades Online for each new Pay Code created within Dynamics GP. Be sure to map the 'HR Time Code' to the applicable GP HR Time Code if applicable <u>If using Time and Attendance module within Dynamics GP</u>: Be sure to map each Greenshades Time Code to the applicable 'Time Off Name', which will create the association between the Time Off code an employee can request off, and create the appliable entry on the employee's Greenshades Timesheet. Once Timesheets are synchronized to Dynamics GP Payroll, the applicable Pay Code will be applied on the GP Payroll batch to ensure proper payment is made to the employee.

After Time Codes are configured, set each applicable Pay Group to be eligible for the correct Time Code, which will ensure the Time Codes can correctly be included on the employee's Greenshades timesheet after the Time Off request has been approved and taken.

| O Home                         | Employees                              | Pay History                                     | Tax Service        | Year   | -End Forms | Reports | Settings |
|--------------------------------|----------------------------------------|-------------------------------------------------|--------------------|--------|------------|---------|----------|
| Time Cod                       | e Setup                                |                                                 |                    |        |            |         |          |
|                                | Name:                                  | Hourly COVID 19                                 | 9 Caregiver Time ( | Off    |            |         |          |
|                                | Type:                                  | Sick                                            |                    | •      | 0          |         |          |
| Accounting P                   | ackage Pay Code:                       | HRCOCA                                          |                    | •      | ]          |         |          |
| Import entries with<br>the acc | this time code to counting package:    |                                                 |                    |        |            |         |          |
|                                | HR Time Code:                          | TA_COVIDC                                       |                    | •      | ]          |         |          |
|                                | Time Off Name:                         | COVID-19 Care                                   | giver Time Off     | •      | ]          |         |          |
| V                              | /isible to Clock In:                   |                                                 |                    |        |            |         |          |
| Visible dur                    | ing Manual Entry:                      | <ul> <li>Managers</li> <li>Employees</li> </ul> |                    |        |            |         |          |
| Managers may                   | edit Time Entries:                     | •                                               |                    |        |            |         |          |
| Employees may<br>b             | edit Time Entries<br>efore submission: |                                                 |                    |        |            |         |          |
| Enable Diffe                   | erential Schedule:                     |                                                 |                    |        |            |         |          |
| Cancel                         | Celete                                 |                                                 |                    | H Save | e          |         |          |

Figure 3

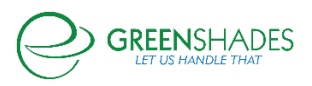

| $\frown$                                                                                                    |                                                 |             | ×                    |         |          |
|----------------------------------------------------------------------------------------------------|-------------------------------------------------|-------------|----------------------|---------|----------|
| Home Employees                                                                                                    | Pay History                                     | Tax Service | Year-End Forms       | Reports | Settings |
| Pay Group Setup                                                                                                    |                                                 |             |                      |         |          |
| Edit Pay Group He                                                                                                    | ourly                                           |             |                      |         |          |
| General                                                                                                    |                                                 |             |                      |         |          |
| Paygroup Information                                                                                                    |                                                 |             |                      |         |          |
| Name:                                                                                                    | Hourly                                          |             |                      |         |          |
| Holiday schedule:                                                                                                    | System                                          |             | •                    |         |          |
| Time off policy:                                                                                                    | Policy                                          |             | -                    |         |          |
| Default Settings for Time Code                                                                                                    | s                                               |             |                      |         |          |
| Time Code:                                                                                                    | Hourly                                          |             | -                    |         |          |
| Holiday Time Code:                                                                                                    | Hourly Holiday                                  |             | •                    |         |          |
| Shift duration (in hours):                                                                                                    | 8                                               |             |                      |         |          |
| Holiday duration (in hours):                                                                                                    | 8                                               |             |                      |         |          |
| Shift start time:                                                                                                    | 09:00 AM                                        |             |                      |         |          |
| Other Time Codes Allowed for                                                                                                    | This Group                                      |             |                      |         |          |
| Select All                                                                                                    | •••••••••••••••••••••••••••••••••••••••         |             |                      |         |          |
| Hourly Hourly COVID 19 Caregin PTO Hourly COVID 19 Caregin Hourly COVID 19 Quaran Hourly COVID 19 Quaran Hourly COVID 19 Quaran Hourly QA HAACT Lunch 2 Cottha time codes solats | er Supplemented<br>er Time Off<br>tine Time Off |             | the employee is used |         |          |

Figure 4

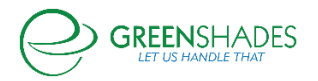

## 2 How can Greenshades help with businesses claiming tax credits associated with FFRCA?

In addition to the new Families First Coronavirus Response Act making paid sick leave available to eligible employees on April 1 2020, the FFCRA also allows employers to apply Sick Leave wages, qualified health insurance expenses, as well as employer's portion of Medicare taxes as tax credits towards payroll tax liability that employer's would typically be liable for after processing payroll. These credits can be applied for applicable sick leave wages between <u>April 1 2020 and December 31 2020</u>, up to the maximum available amounts.

Here's the quote from the <u>IRS's news release</u>.

#### PAID SICK LEAVE CREDIT

For an employee who is unable to work because of Coronavirus quarantine or self-quarantine or has Coronavirus symptoms and is seeking a medical diagnosis, eligible employers may receive a refundable sick leave credit for sick leave at the employee's regular rate of pay, up to \$511 per day and \$5,110 in the aggregate, for a total of 10 days.

For an employee who is caring for someone with Coronavirus, or is caring for a child because the child's school or child care facility is closed, or the child care provider is unavailable due to the Coronavirus, eligible employers may claim a credit for two-thirds of the employee's regular rate of pay, up to \$200 per day and \$2,000 in the aggregate, for up to 10 days. Eligible employers are entitled to an additional tax credit determined based on costs to maintain health insurance coverage for the eligible employee during the leave period.

#### CHILD CARE LEAVE CREDIT

In addition to the sick leave credit, for an employee who is unable to work because of a need to care for a child whose school or child care facility is closed or whose child care provider is unavailable due to the Coronavirus, eligible employers may receive a refundable child care leave credit. This credit is equal to two-thirds of the employee's regular pay, capped at \$200 per day or \$10,000 in the aggregate. Up to 10 weeks of qualifying leave can be counted towards the child care leave credit. Eligible employers are entitled to an additional tax credit determined based on costs to maintain health insurance coverage for the eligible employee during the leave period.

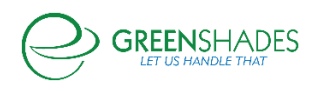

On March 31, 2020, the IRS also announced <u>available tax credits</u> for eligible employers through the Coronavirus Aid, Relief, and Economic Security (CARES) Act.

While additional information is forthcoming from the IRS regarding the specifics of how this credit should be applied, including <u>About Form 7200, Advance Payment of</u> <u>Employer Credits Due to COVID-19</u>, and what impact this will have on the quarterly Federal 941 form, Greenshades is preparing and here to help.

As discussed earlier in this document, there is no way in Dynamics GP to set the employer portion of Social Security Tax to NOT be applied, the Dynamics <u>GP blog on</u> this topic does discuss how to manually reduce the tax liability within Dynamics GP.

#### 2.1 Payroll Tax Service

#### 2.1.1 Applying tax credits towards Employer tax liability

Whether you are making your tax liability payments through Greenshades Payroll Tax Service or not, it's very important that you track any tax reductions/credits that you apply VERY closely. The Greenshades Compliance team is currently reviewing the recently published draft of the Federal 941 form for Q2 2020. While it's not yet final and details are still pending, we can confidently state that tracking this information closely now will make reconciliation and reporting at a later date much more manageable.

To assist with this tracking and tax payment liability reduction, Greenshades has three new fields on the page shown below, which allows users to input the value of the tax credit they intend to apply. After the values are inputted, an updated tax liability will be calculated. Tracking these values will be beneficial to the end user and will also allow the Year-To-Date Reconciliation to function as expected and continue to provide value to our clients.

These three new fields are:

- 1. FFCRA Employee Retention Credit
- 2. FFCRA Qualified Family Leave Credit
- 3. FFCRA Qualified Sick Leave Credit

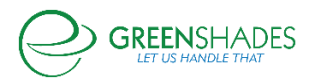

| Home Employees Pay History Tax Service Year-End Forms Reports Settings                                                                                                    |                                                                      |
|----------------------------------------------------------------------------------------------------|----------------------------------------------------------------------|
| y United States Federal Payroll Tax Liability (941-V)                                                                                                    |                                                                      |
| 約 IRS and                                                                                                    | Useful Links                                                         |
|                                                                                                    | Tax Information                                                      |
| vu ove \$49,459,44 for payroli run through 3/15/2020. Download Labity Spreatifixet<br>to payment is due by 4/29/2020 1100 AM EST. Shoo Deadline Episantion<br>It bibliothy anountia spare to have incorrectly accounted for magnetic labitities, please review registive checks. | Agency Contact Information                                           |
|                                                                                                    | Year- Io-Date Reconciliation 🔮                                       |
| Federal Income Tax \$17,533.94                                                                                                    | For the 2020 calendar year, your total liability and amount paid is: |
| Employer Social Security \$12,936.45                                                                                                    | Federal Income Tax                                                   |
| Social Security \$12,936.45                                                                                                    | YTD Payment: \$17,533.94                                             |
| Medicare \$3,026.05                                                                                                    | Current Payment: \$17,533.94                                         |
| Employer Medicare \$3,026.05                                                                                                    | errite teller i fryskolaet                                           |
| FFCRA Employee Retention Credit \$0.00                                                                                                    | Employer Social Security                                             |
| FFCRA Qualified Family Leave S0.00                                                                                                    | YTD Liability: \$12,936.45                                           |
| ESCRA Qualified Sirk Laws Credit 50.00                                                                                                    | VID Payment: \$12,936.45<br>Current Payment: \$12,936.45             |
| Total Payment S49 458.94                                                                                                    | Difference: \$12,936.45                                              |
| Payment Threshold                                                                                                    |                                                                      |
| Payment Method Bank Account: GS BANK 💌                                                                                                    | Social Security<br>VTD Liability \$12,936.45                         |
| Satisfies Pauroll Liability Through 3/15/2020                                                                                                    | YTD Payment: \$12,936.45                                             |
|                                                                                                    | Current Payment: \$12,936.45<br>Difference: \$12,936.45              |
| Please remit this payment on a future date.                                                                                                    | entre la repartera                                                   |
| I submitted this payment myself outside of Greenshades.                                                                                                    | Medicare                                                             |
|                                                                                                    | YTD Liability: \$3,026.05                                            |
| 4 Back                                                                                                    | YTD Payment: \$3,026.05<br>Current Payment: \$3,026.05               |
|                                                                                                    | Difference: \$3,026.05                                               |
|                                                                                                    |                                                                      |
|                                                                                                    | Employer Medicare<br>YTD Lability: \$3.026.05                        |
|                                                                                                    | YTD Payment: \$3,026.05                                              |
|                                                                                                    | Current Payment: 53,026.05<br>Difference \$3,026.05                  |
|                                                                                                    |                                                                      |
|                                                                                                    | FFCKA Employee Ketention Credit<br>YTD Liability: \$0.00             |
|                                                                                                    | VTD Payment: \$0.00                                                  |

#### 2.1.2 Reporting tax credits on the quarterly Federal Form 941

The Greenshades Compliance team is currently reviewing the recently published draft of the Federal 941 form for Q2 2020, as well as how Dynamics GP will be responding to the Form 941 changes. As soon as additional information becomes available, Greenshades will be updating the Federal 941 e-file process to account for any necessary changes.

#### 2.2 Greenshades Online Tax Filing Center

Even if you are making your tax liability payments outside of Greenshades, directly to the IRS via EFTPS, it's very important that you track any tax reductions/credits that you apply VERY closely. The Greenshades Compliance team is currently reviewing the recently published draft of the Federal 941 form for Q2 2020. While it's not yet final and details are still pending, we can confidently state that tracking this information closely now will make reconciliation and reporting at a later date much more manageable.

#### 2.2.1 Reporting tax credits on the quarterly Federal Form 941

The Greenshades Compliance team is currently reviewing the recently published draft of the Federal 941 form for Q2 2020, and monitoring guidance on how Dynamics GP will be responding to the Form 941 changes. As soon as additional information becomes available, Greenshades will be updating the Federal 941 e-file process to account for any necessary changes.

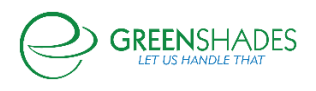

#### 2.3 Greenshades Tax Filing Center (desktop version)

Even if you are making your tax liability payments outside of Greenshades, directly to the IRS via EFTPS, it's very important that you track any tax reductions/credits that you apply VERY closely. The Greenshades Compliance team is currently reviewing the recently published draft of the Federal 941 form for Q2 2020. While it's not yet final and details are still pending, we can confidently state that tracking this information closely now will make reconciliation and reporting at a later date much more manageable.

#### 2.3.1 Reporting tax credits on the quarterly Federal Form 941

The Greenshades Compliance team is currently reviewing the recently published draft of the Federal 941 form for Q2 2020, and monitoring guidance on how Dynamics GP will be responding to the Form 941 changes. As soon as additional information becomes available, Greenshades will be updating the Federal 941 e-file process to account for any necessary changes.

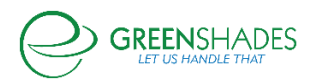